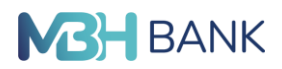

ViCA<sup>1</sup> hitelesítés telepítése Windows<sup>2</sup> operációs rendszerrel rendelkező eszközök esetén

## Javasolt lépések:

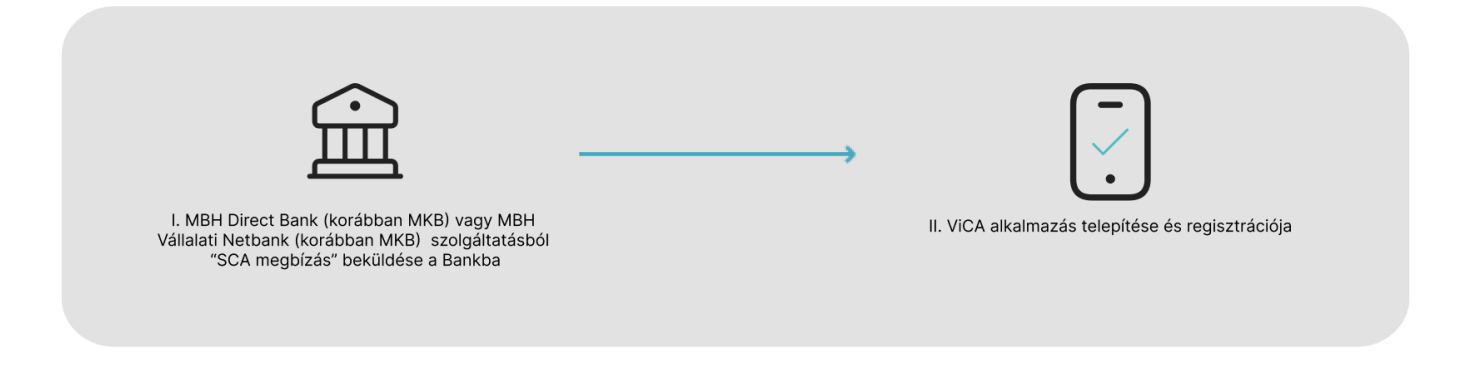

- I. Az MBH Direct Bank (korábban MKB) vagy az MBH Vállalati Netbank (korábban MKB) csatornáról "SCA megbízás" (Strong Customer Authentication) beküldése a Bankba
- 1. Kérjük, lépjen be a megszokott módon (SMS hitelesítéssel) az MBH Direct Bank (korábban MKB), vagy az MBH Vállalati Netbank (korábban MKB) csatornára.
  - a. Az MBH Direct Bank (korábban MKB) program esetén válassza az Adminisztráció / Új Megbízás / QCA SCA beállítás menüpontot.

| A. At. F. Tipes     Kid     Hegbézés neve       QHU     Felhasználó Indólalása       QUU     Felhasználó Indólalása       QUU     Hilaportak Indíles       QUU     Hilaportak Indíles       QUU     Hilaportak Indíles       QUU     Hilaportak Indíles       UCI     Kolstánez registrálása       RP     Kolstánez registrálása       UCA     Szálybellitás       UCV     Szabad formátum) Invál                                                                                                    |
|----------------------------------------------------------------------------------------------------|
| Administratickis megipizatok                                                                                                    |
| QRU     Felhasanikki midlo modolitása       QDF     Hibapottók tinfése       QDF     Hibapottók tinfése       QBF     Sezelődés belilhási       Hitelesítésé eszközök regisztrálása       RIP     Kulcsionnar myellitése       QCA Schallman       QCA Schallman       UEV     Szabed formátumú levéli                                                                                                    |
| QOP fehrasznuk britise<br>QPP isoportsk torbins<br>QRC Sterzöfelse belätis<br>Hittelesitetsi seckkötör regisztratiss<br>HIP Kulcsimen registratiliss<br>LIP Kulcsimen registratiliss<br>UP Stabad formátum) level                                                                                                    |
| QCP     Nibayottaki Stofese       QSC     Secoldés besitinis       Hitelesítési eskikölők regisztválása       R/P     Kulcsionez regisztválása       Levelek     OcA       OcA Sch belitika       LEV     Szabad formátumú levél                                                                                                    |
| QC Sterzides ballitis<br>Hitelesités exkéritik regisztválása<br>IRP Kulcsimer argustválása<br>Levelek<br>QA, Schaelita<br>LEV Stabad formátumi level                                                                                                    |
| IRDP Kladismaar maataasii kasaa<br>Kasaa Kasaa Kasaa Kasaa<br>Kasaa Kasaa Kasaa<br>QOX Kasaa<br>UEV Saabad formifuumi leveli                                                                                                    |
| Verendek     Verendek     Verendek |
| QCA Colo healthái<br>UEV Stabad formátumú level                                                                                                    |
| LEV Stabad formatumij Irveli                                                                                                    |
| Let Y Jacobia Institution date                                                                                                    |
|                                                                                                    |
|                                                                                                    |
|                                                                                                    |
|                                                                                                    |
|                                                                                                    |
|                                                                                                    |
|                                                                                                    |
|                                                                                                    |

<sup>&</sup>lt;sup>1</sup> ViCA: A ViCA (Virtuális Chipkártya Alkalmazás) egy mobil eszközökön (pl.: mobiltelefon, tablet) illetve asztali számítógépen használható hitelesítési eszköz, amely megfelel az erős ügyfélhitelesítés (SCA) szabályainak. A ViCA hitelesítés az MBH Bank által a Direct Bank (korábban MKB), illetve a Vállalati Netbank (korábban MKB) igénybe vételéhez nyújtott szolgáltatás, amellyel a Bank lehetővé teszi a Felhasználók számára ezen szolgáltatásokba történő bejelentkezést, illetve az adott fizetési és egyéb megbízások aláírását.

<sup>&</sup>lt;sup>2</sup> A ViCA Windows-os alkalmazása a Microsoft Store-on (Windows Store) keresztül érhető el.

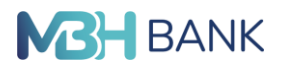

|                 | ) megbizasok                         |                       |                      |        |
|-----------------|--------------------------------------|-----------------------|----------------------|--------|
| A. At. F. Tipus | Csomag neve                          | db Tájékoztató összeg | Dátum Számlasz       | tám De |
|                 |                                      |                       |                      |        |
|                 |                                      |                       |                      |        |
|                 | SCA beállítás                        |                       | ×                    |        |
|                 | Mentés                               |                       |                      |        |
|                 |                                      | E                     | Iküldés terv. dátuma |        |
|                 |                                      |                       | 2023/04/04           |        |
|                 | Felhasználó neve                     |                       | •                    |        |
|                 | Felhasználó azonosítója              | 1                     |                      |        |
|                 | Alias név                            |                       |                      |        |
|                 | SCA tipusa ViCA                      |                       | •                    |        |
|                 | Mobiltelefonszám ismátelt menadása   | +36-301234567         |                      |        |
|                 | Hourceler of stant birleter megeoasa |                       |                      |        |

b. Az MBH Vállalati Netbank (korábban MKB) esetén kérjük, válassza a bal oldali menüsorban a **Beállítások / Erős ügyfélhitelesítés (SCA) beállítás** menüpontot.

| <b>M3H</b> Erős ügyfélhite<br>BANK        | elesítés (SCA) beállítás    |                   |                                    | Q 2 | - HU - ® - TO - |
|-------------------------------------------|-----------------------------|-------------------|------------------------------------|-----|-----------------|
| <ul> <li>Információkérés •</li> </ul>     |                             |                   |                                    |     |                 |
| 🗋 Dokumentum másolatok 🛛 👻                | Felhasználó neve            |                   |                                    |     | 0               |
| ତ Új megbízás 🔹                           |                             |                   |                                    |     | Q               |
| 👼 Megbízások kezelése 🛛 🔻                 | Felhasználói azonosító      |                   |                                    |     |                 |
| 👼 Elküldött megbízások 🔹                  |                             |                   |                                    |     |                 |
| Sablonok listája                          |                             |                   |                                    |     |                 |
| 🕞 Új sablon bevitele 🔹                    | SCA típusa                  |                   |                                    |     |                 |
| ର୍ଣ୍ଣରୁ Partnertörzs kezelése             | SMS értesítés               | ~                 |                                    |     |                 |
| 🔳 Befektetések 💌                          | Mobiltelefonszám            |                   | Mobiltelefonszám ismételt megadása |     |                 |
| 🗹 Postaláda                               | +36-301234567               |                   | +36-301234567                      |     |                 |
| <ul> <li>Beállítások</li> </ul>           |                             |                   |                                    |     |                 |
| Erős ügyfélhitelesítés (SCA)<br>beállítás | Elküldés tervezett dátuma ⑦ |                   |                                    |     |                 |
| Kezdeti számlaszámok                      | 2023.04.04                  |                   |                                    |     |                 |
| Kedvencek beállítása                      |                             |                   |                                    |     |                 |
| Hitelesítő tábla                          |                             | (Mégsem) (Csomagi | Azonnali beküldés                  |     |                 |

- 2. Az "SCA megbízás" kitöltéséhez kérjük, adja meg a szükséges adatokat:
  - Az "SCA típus" legördülő menüből válassza ki a "ViCA"-t;
  - Kérjük, adja meg a mobiltelefonszámát, amelyen a ViCA hitelesítést igénybe kívánja venni;
  - megbízást a szokásos módon (SCA hitelesítés) írja alá és küldje be a Bank szerverére.

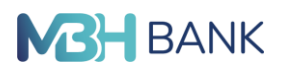

Felhívjuk szíves figyelmét, hogy a sikeresen beküldött "SCA megbízás" után az MBH Direct Bank (korábban MKB) és az MBH Vállalati Netbank (korábban MKB) csatornáit csak azt követően tudja használni, hogy a telepített ViCA, vagy az MBH Vállalati Applikációba intergrált ViCA regisztrációt elvégezte!

## II. A telepített ViCA alkalmazás regisztrációja

- 1. Kérjük, a Windows Store áruházból töltse le a ViCA alkalmazást, majd telepítse és indítsa el.
- 2. Kérjük, adjon meg bejelentkezési "ViCA jelszót" és nyomja meg a "Mentés" gombot.
- 3. Kérjük, a bal felső sarokban a menüből válassza ki a "Regisztrációk" menüpontot.
- 4. Kérjük, válassza ki a felsorolásból az MBH Bank (korábbban MKB) ikonját és kattintson rá, majd ezt követően megjelenik a regisztrációs felület.
- 5. A telepített ViCA alkalmazásba történő MBH banki regisztrációhoz kérjük, adja meg az MBH Direct Bankban (korábban MKB), illetve az MBH Vállalati Netbankban (korábban MKB) használt felhasználói azonosítóját (csoportkód:rövidnév) és a hozzá tartozó jelszót. Ezt követően az "SCA megbízásban" korábban megadott telefonszámra SMS-ben kiküldésre kerül egy jelszó.
- 6. Kérjük, írja be a kiküldött jelszót a regisztrációs ablakban megjelenő "SMS kód" mezőbe

Felhívjuk szíves figyelmét, hogy amennyiben Ön, mint Felhasználó több Számlatulajdonos vonatkozásában rendelkező, akkor egy adott ügyfél profil alatt az MBH Direct Bank (korábban MKB), illetve az MBH Vállalati Netbankban beküldött "SCA megbízás" és ViCA regisztrációt követően a Bank a Felhasználó valamennyi, egyéb ügyfelére vonatkozóan is biztosítja a bejelentkezési, valamint a fizetési és egyéb megbízások (kivéve a bankkártyával történő internetes vásárlások engedélyezése) ViCA hitelesítéssel történő aláírását.